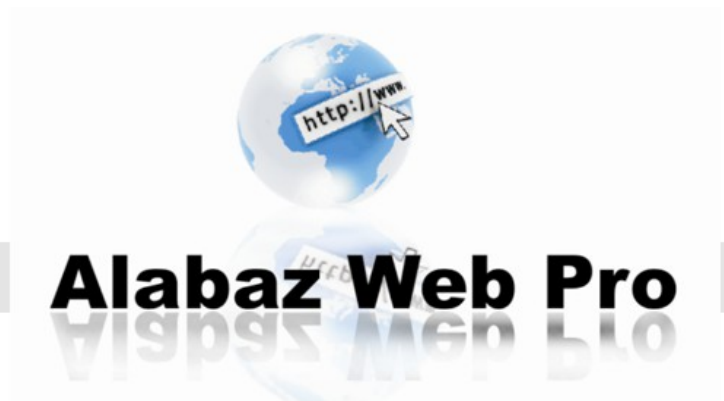

Guía de usuario Módulo Grutinet

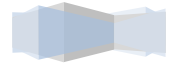

# Guía de instalación

En esta guía le enseñamos como puede usted, instalar su modulo y configurarlo.

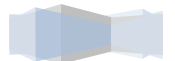

# 1. Descarga del modulo

Accedemos al panel de usuario en nuestra web. Inicio->Mi cuenta

| En esto le ayudamos Contacte con n                                   | osotros                                                       | EN FR ES D<br>Ces             | E IT<br>ta: 1 |
|----------------------------------------------------------------------|---------------------------------------------------------------|-------------------------------|---------------|
| ALABAZ<br>WEB<br>PRO                                                 | Expertos en comercio electrónico con Prestashop<br>iLlámanos! | 927 57 10 38                  | <b>a</b>      |
| Mantenimiento tiendas Prestashop                                     | Módulos y plantillas para Prestashop 🏾 🎽                      | Tiendas virtuales a su medida |               |
| Inicio > Mi cuenta                                                   |                                                               |                               |               |
| MI CUENTA<br>Bienvenido a su cuenta. Desde aquí puede administrar la | s direcciones y los pedidos.                                  |                               |               |
| 🛗 <u>Historia y detalles de mis pedidos</u>                          |                                                               |                               |               |
| Mis crédito                                                          |                                                               |                               |               |
| Mis direcciones                                                      |                                                               |                               |               |
| 🌡 <u>Mis datos personales</u>                                        |                                                               |                               | -             |
| 🦠 <u>Mis vales descuento</u>                                         |                                                               |                               |               |
| 1 Mis Tickets (0)                                                    |                                                               |                               |               |
| Children in Ticket                                                   |                                                               |                               |               |
| Activación Módulos                                                   |                                                               |                               |               |
| nicio 🔝                                                              |                                                               |                               |               |

Podemos acceder también desde el menú contextual que se despliega tras situar el cursor sobre nuestro nombre de usuario en nuestra web.

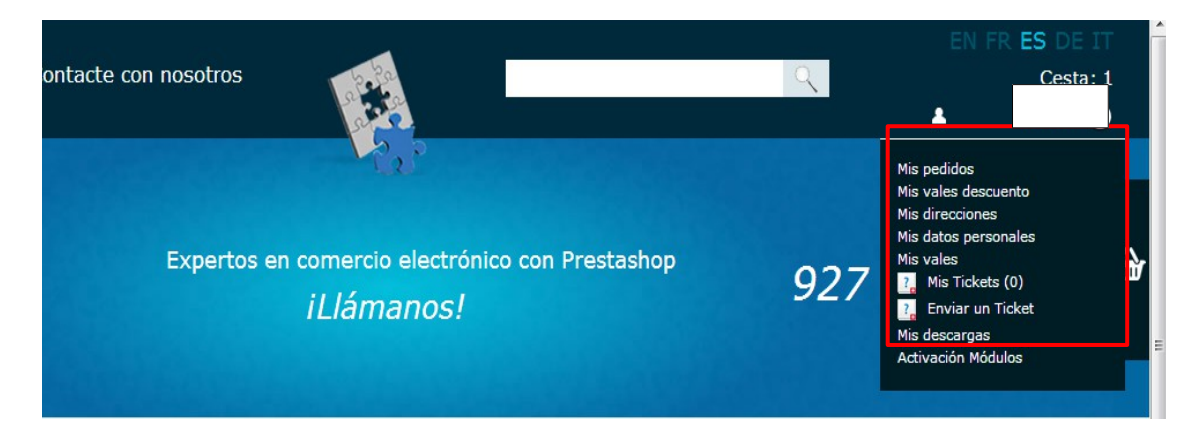

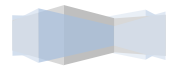

También se puede acceder desde el pie de la pagina.

| VISA 🛶 🚓 D UUIIUOI I<br>España Partner Oficial               | Sobre Alabaz Web Pro     | Mis direcciones<br>Mi información personal<br>Mi vales de descuento                                   |  |  |
|--------------------------------------------------------------|--------------------------|----------------------------------------------------------------------------------------------------|--|--|
| La mejor aplicación<br>para los negocios<br>por internet     |                          | Mis Tickets (0)<br>Enviar un Ticket<br>Mis descargas<br>Activación Módulos<br><u>Cerrar la sesion</u> |  |  |
| iNo se pierda nuestro Newsletter!<br>Encuéntrenos en Google+ | Su email Suscribirse 💌   | Enviar                                                                                                |  |  |
|                                                              | Design by Alabaz Web Pro |                                                                                                    |  |  |

A continuación seleccionamos la opción '*Mis descargas*' donde nos aparecerán los módulos que hemos comprado. Estos módulos podremos descargarlos todas las veces que queramos.

Al seleccionar el modulo, se nos descargará en local.

# 2. Instalación del modulo en Prestashop

Vamos a Prestashop y seleccionamos la pagina de gestión de módulos *Módulos->Modulos*.

| Tienda       | 1 ຟ <mark>ຼ</mark> 2 | 1 <mark>2</mark> 🛒 | ı 🚽   |       |                                                                               | todo                  | <b>− − </b>        |             |                      |                | Acc               | eso rápido     | Bienver<br>Mis Pre | nido, <b>R Vos</b><br>ferencias | ;<br>I ⊕ Salir            | Ver Mi Tienda    |
|--------------|----------------------|--------------------|-------|-------|-------------------------------------------------------------------------------|-----------------------|--------------------|-------------|----------------------|----------------|-------------------|----------------|--------------------|---------------------------------|---------------------------|------------------|
|              |                      |                    |       |       |                                                                               |                       |                    |             |                      |                |                   |                |                    |                                 |                           |                  |
| 📔 Catálogo   | 🛒 Pedidos            | 🚨 Cli              | entes | 🖥 Reg | las de prec                                                                   | cios 🛤 Transporte     | 闷 Localización     | 🏇 Módul     | os 🏹 Preferencias    | 🅜 Parám        | ietros Avanzados  | 🔎 Administr    | ación 💼 Es         | stadísticas                     |                           |                  |
|              |                      |                    |       |       |                                                                               |                       |                    |             |                      |                |                   |                |                    |                                 |                           | <u>_</u>         |
| Modu         | le : Lis             | sta d              | e m   | odu   | os                                                                            |                       |                    |             |                      |                |                   |                |                    |                                 | Aña                       | dir nuevo módulo |
|              |                      |                    |       |       |                                                                               |                       |                    |             |                      |                |                   |                |                    |                                 |                           |                  |
|              |                      | Bus                | car   | Orde  | nar por:                                                                      | Todos los módulos     |                    | •           | Instalados y no inst | alados 💌       | Activados y des   | activados 💌    | Todos los          | países                          | <ul> <li>Reini</li> </ul> | ciar Filtrar     |
| Categoría    | 15                   |                    |       |       |                                                                               |                       |                    |             |                      |                |                   |                |                    | 🗃 Vista n                       | ormal 🔳                   | Vista favoritos  |
| Favoritos    |                      |                    | 0     |       |                                                                               | ombre del módul       | 0                  |             |                      |                |                   |                |                    |                                 |                           |                  |
| Total        |                      |                    | 118   |       |                                                                               |                       |                    |             |                      |                |                   |                |                    |                                 |                           |                  |
| Administra   | ción                 |                    | 14    |       |                                                                               | I-Click Upgrade       | - AutoUpgrade      | (Addon      | S) NO INSTALADO      |                |                   |                |                    |                                 |                           |                  |
| Publicidad   | y marketing          |                    | 6     |       | Desarrollado por : Prestashop   Versión : 1.0.26   Categoría : Administración |                       |                    |             |                      |                | Ir                | Instalar       |                    |                                 |                           |                  |
| Análisis y e | stadísticas          |                    | 26    |       | 1                                                                             | Descripción : Provide | s an automated m   | ethod to u  | pgrade your shop to  | the latest Pro | estaShop version  |                |                    |                                 |                           |                  |
| Facturación  | 1                    |                    | 2     |       |                                                                               |                       |                    |             |                      |                |                   |                |                    |                                 |                           |                  |
| Procesos d   | le Pedido            |                    | 1     |       |                                                                               |                       |                    |             |                      |                |                   |                |                    |                                 |                           |                  |
| Aplicacione  | s Front Offic        | ce                 | 40    |       | 21                                                                            | Abandoned Cart        | Reminder (Ad       | dons) 🚺     | PRODUCTOS RECOMEN    | DADOS          |                   |                |                    |                                 |                           |                  |
| Herramient   | tas de Migra         | ción               | 2     |       | <u>ш</u> (                                                                    | Desarrollado por : Pr | estashop   Vers    | ión : 2.0.6 | Categoría : Proc     | esos de Pe     | dido              |                |                    | 3                               | ₿ 89,90€                  |                  |
| Plataforma   | s de pago            |                    | 9     |       | 1                                                                             | Descripción : El módi | llo de recuperació | n automát   | icamente de carro ab | andonado le    | e permite convert | ir más órdenes | s en su sitio de   | 8                               |                           |                  |
| Pago Segu    | го                   |                    | 2     |       | C                                                                             | comercio electrónico. |                    |             |                      |                |                   |                |                    |                                 |                           |                  |

Seleccionamos la opción de añadir nuevo modulo, en el lado izquierdo. Nos aparecerá un menú en el cual debemos seleccionar la localización del modulo. Tras seleccionar el archivo le damos a subir este modulo, el cual pasara a formar parte de la lista de módulos que contiene su Prestashop.

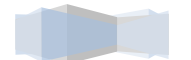

| Anadir nuevo n        | noanio                                                   |
|-----------------------|----------------------------------------------------------|
| El módulo debe ser ur | i archivo zip o tar.                                     |
| Archivo del           | Seleccionar archivo No se ha seleccionado ningún archivo |
| modulo                | Cargar el módulo desde su computadora.                   |
|                       | Subir este módulo                                        |

Siguiendo en la página de módulos, vemos que disponemos de la lista de módulos que disponemos, comprobamos que no tenemos ningún filtro seleccionado.

|                                                                                                    |                                                                                                    | odulos - Pre | estaShop <sup>™</sup> × 🙀 Confirmación de pedido - ×                                                                                                    |                                                                                     |
|----------------------------------------------------------------------------------------------------|----------------------------------------------------------------------------------------------------|--------------|----------------------------------------------------------------------------------------------------|-------------------------------------------------------------------------------------|
| → C 🗋 localhe                                                                                                    | ost/prestash                                                                                                    | op/admi      | n9989/index.php?controller=AdminModules&token=1e4b3b62611b62898ee1d1e23a6c1d5e#top_container                                                                                                    | ☆ 🔘 🕏                                                                               |
| Noodle de GSyC 🛛 👸 Ca                                                                                                    | impus Online U                                                                                                    | RJ 😥 🛙       | inicio 🗈 YouTube - Broadcas 🔤 Correo Yahoo! (rube 🗞 nmn900.com 🛛 W Wikipedia, la enciclo 🛽 🛽 Google 🛛 Tutorial OTRO                                                                                                    | TUT » 🛅 Otros marc                                                                  |
| enda1 ي <sup>2</sup> ي                                                                                                    | 2 💀 🚽                                                                                                    |              | todo 🔻 🔍 Bierwenido,<br>Mis Preferen                                                                                                    | R Vos<br>cias じ Salir Ver Mi Tiend                                                  |
| atálogo 🛒 Pedidos                                                                                                    | 🚨 Clientes 👎                                                                                                    | 🚡 Reglas     | de precios 💭 Transporte 🧼 Localización 🚁 Módulos 🗔 Preferencias 🥓 Parámetros Avanzados 🎤 Administración 🏭 Estadís                                                                                                    | sticas                                                                              |
| Module : List                                                                                                    | a de mo                                                                                                    | ódulo        | 3                                                                                                    | Añadir nuevo módul                                                                  |
| Añadir nuevo m                                                                                                    | ódulo                                                                                                    |              |                                                                                                    |                                                                                     |
| l médulo dobo por un                                                                                                    | orobiyo min o t                                                                                                    | 0.5          |                                                                                                    |                                                                                     |
| Archive del                                                                                                    | Costs set                                                                                                    | ar.          |                                                                                                    |                                                                                     |
| módulo                                                                                                    | Selecciona                                                                                                    | r archivo    | ivo se na seleccionado ningun archivo                                                                                                    |                                                                                     |
|                                                                                                    | Cargar el módu                                                                                                    | o desde su   | computadora.                                                                                                    |                                                                                     |
|                                                                                                    | Subir este n                                                                                                    | nódulo       |                                                                                                    |                                                                                     |
|                                                                                                    |                                                                                                    |              |                                                                                                    |                                                                                     |
|                                                                                                    | Buscar                                                                                                    | Ordenar      | por: Todos los módulos 💌   Instalados y no instalados 💌   Activados y desactivados 💌   Todos los paíse                                                                                                    | es 💌 Reiniciar Filtrar                                                              |
| ategorías                                                                                                    | Buscar                                                                                                    | Ordenar      | por: Todos los módulos 💌 Instalados y no instalados 💌 Activados y desactivados 💌 Todos los paíse                                                                                                    | es 💌 Reiniciar Filtrar                                                              |
| tegorias<br>voritos<br>tal                                                                                                    | Buscar                                                                                                    | Ordenar      | por: Todos los módulos   Instalados y no instalados y Activados y desactivados e Todos los paíse  Nombre del módulo                                                                                                    | es 🗨 Reiniciar Filtrar                                                              |
| tegorías<br>voritos<br>tal<br>ministración                                                                                                    | Buscar<br>0<br>118<br>14                                                                                                    | Ordenar      | POF: Todos los módulos   Instalados y no instalados  Activados y desactivados  Todos los paíse  Nombre del módulo  Company (Activados Activados y desactivados                                                                                                    | es Reiniciar Filtrar                                                                |
| tegorias<br>voritos<br>tal<br>ministración<br>blicidad y marketing                                                                                                    | Buscar<br>0<br>118<br>14<br>6                                                                                                    | Ordenar      | POF: Todos los módulos  Instalados y no instalados  Activados y desactivados  Todos los paíse  Nombre del módulo  Constructor  Constructor  Constru | Reiniciar Filtrar                                                                   |
| tegorias<br>voritos<br>tal<br>ministración<br>blicidad y marketing<br>álisis y estadísticas                                                                                                    | 0<br>118<br>14<br>6<br>26                                                                                                    | Ordenar      | por:       Todos los módulos <ul> <li>Instalados y no instalados</li> <li>Activados y desactivados</li> <li>Todos los paíse</li> <li>Nombre del módulo</li> <li>1-Click Upgrade - AutoUpgrade (Addons)</li> <li>INO INSTALADO</li> <li>Desarrollado por : Prestashop   Versión : 10.26   Categoría : Administración</li> <li>Desarrollado por : Prestashop   Versión : 10.26   Categoría : Administración</li> <li>Desarrollado por : Prestashop   Versión : 10.26   Categoría : Administración</li> <li>Desarrollado por : Prestashop = nutomated method to uparade upur shop to the latest PrestaShop version.</li> <li>Interventado por tento da la construcción</li> <li>Desarrollado por : Prestashop = Non sector da la construcción</li> <li>Desarrollado por : Prestashop = Non sector da la construcción</li> <li>Desarrolado por : Prestashop = Non sector da la co</li></ul>                                                                                                    | es v Reiniciar Filtrar                                                              |
| tegorías<br>iai<br>ministración<br>bilcidad y marketing<br>álisis y estadísticas<br>turación                                                                                                    | 0<br>118<br>14<br>6<br>26<br>2                                                                                                    | Ordenar      | Por:       Todos los módulos       Instalados y no instalados y desactivados y desactivados                                                  | es v Reiniciar Filtrar<br>iista normal ii Vista favorito<br>Instalar                |
| voritos<br>tal<br>ministración<br>bicidad y marketing<br>álísis y estadísticas<br>zuración<br>pocesos de Pedido                                                                                                    | 0<br>118<br>14<br>6<br>26<br>2<br>2<br>1                                                                                                    | Ordenar      | por:       Todos los módulos       Instalados y no instalados       Activados y desactivados       Todos los paíse         months       Activados y desactivados       Todos los paíse       Todos los paíse         Nombre del módulo       Instalados       Nombre del módulo       Todos los paíse         Instalados       Instalados y no instalados       Nombre del módulo       Todos los paíse         Instalados       Instalados y no instalados       Nombre del módulo       Todos los paíse         Instalados       Instalados y no instalados       Nombre del módulo       Todos los paíse         Instalados       Instalados y no instalados       Nombre del módulo       Instalados y no instalados       Instalados y no instalados y no instalados         Instalados       Instalados y no instalados       Instalados y no instalados y no inst                                                                                                    | es 💌 Reiniciar Filtrar<br>Ista normal 🛅 Vista favorito                              |
| tegorias<br>voritos<br>tal<br>ministración<br>bicidad y marketing<br>álisis y estadísticas<br>cutración<br>ocesos de Pedido<br>licaciones Front Office                                                                                                    | 0<br>118<br>14<br>6<br>26<br>2<br>1<br>1<br>40                                                                                                    | Ordenar      | por:       Todos los módulos <ul> <li>Instalados y no instalados</li> <li>Activados y desactivados</li> <li>Todos los paíse</li> </ul> Nombre del módulo <ul> <li>I-Click Upgrade - AutoUpgrade (Addons)</li> <li>INO INSTALADO</li> <li>Desarrollado por: Prestashop   Versión: 10.26   Categoría: Administración<br/>Desarrollado por: Prestashop   Versión: 10.26   Categoría: Administración<br/>Desarrollado por: Prestashop   Versión: 10.26   Categoría: Administración</li> </ul> Abandoned Cart Reminder (Addons)       Introductos recontestados                                                                                                    | es v Reiniciar Filtrar                                                              |
| tegorias<br>Joritos<br>Lai<br>ministración<br>blicidad y marketing<br>álisis y estadísticas<br>curación<br>ccesos de Pedido<br>licaciones Front Office<br>rramientas de Migració                                                                                                    | Buscar<br>0<br>118<br>14<br>6<br>26<br>2<br>1<br>40<br>6n 2                                                                                                    | Ordenar      | Por:       Todos los módulos       Instalados y no instalados en Activados y desactivados en Todos los paíse         Nombre del módulo       Instalados y no instalados en Activados y desactivados en Todos los paíse         1-Click Upgrade - AutoUpgrade (Addons)       Instalados y no instalados         Desarrollado por : Prestashop   Versión : 1.0.26   Categoría : Administración<br>Descripción : Provides an automated method to upgrade your shop to the latest PrestaShop version         Image: Abandoned Cart Reminder (Addons)       Information (Addons)         Desarrollado por : Prestashop   Versión : 2.0.6   Categoría : Procesos de Pedido                                                                                                    | es v Reiniciar Filtrar<br>iista normal în Vista favorite<br>Instalar<br>P 89,90 €   |
| tegorias<br>voritos<br>tal<br>ministración<br>blicidad y marketing<br>álisis y estadísticas<br>duración<br>cocesos de Pedido<br>licaciones Front Office<br>ilicaciones Front Office<br>a Migració<br>talormas de pago                                                                                                    | Buscar<br>0<br>118<br>14<br>6<br>26<br>2<br>1<br>40<br>0<br>ón 2<br>9<br>9                                                                                                    | Ordenar      | POF:       Todos los módulos       Instalados y no instalados       Activados y desactivados       Todos los paíse         Image: State of the state of the sta                                                                                             | es  ▼ Reiniciar Filtrar ista normal  Vista favorite Instalar  ▼ 89,90 €             |
| tegorias<br>voritos<br>tal<br>ministración<br>blicidad y marketing<br>álisis y estadísticas<br>cluración<br>occesos de Pedido<br>licaciones Front Office<br>rirramientas de Migracio<br>tadormas de pago<br>go Seguro<br>acio y Desruento:                                                                                               | Buscar<br>0<br>118<br>14<br>6<br>26<br>2<br>1<br>40<br>ón 2<br>9<br>2<br>2                                                                                                    | Ordenar      | por:       Todos los módulos       Instalados y no instalados       Activados y desactivados       Todos los paíse         Nombre del módulo       Instalados       Instalados       Ins                                                                                                    | es v Reiniciar Filtrar<br>ista normal m Vista favorito<br>Instalar<br>P 89,90 €     |
| tegorias<br>voritos<br>tai<br>ministración<br>biblicidad y marketing<br>álisis y estadísticas<br>cluración<br>cocesos de Pedido<br>licaciones Freido<br>licaciones Freido<br>licaciones Front Office<br>erramientas de Migració<br>ataformas de pago<br>ego Seguro<br>ecio y Descuentos<br>isqueda y Elitros                             | 0<br>118<br>26<br>2<br>1<br>40<br>6<br>0<br>2<br>2<br>2<br>2<br>2<br>2<br>2<br>1                                                                                                    | Ordenar      | Por:       Todos los módulos       Instalados y no instalados       Activados y desactivados       Todos los paíse         Instalados y no instalados       Activados y desactivados       Todos los paíse         Nombre del módulo       Instalados y no instalados       Instalados y desactivados       Todos los paíse         Nombre del módulo       Instalados y no instalados       Instalados y desactivados       Instalados y desactivados       Instalados y desactivados         Instalados por :       Presión : 10.26       Instalados y desactivados       Instalados y desactivados       Instalados y desactivados         Instalados por :       Presión : 10.26       Instalados y de la deta PrestaShop y ersión       Instalados y de la deta PrestaShop y ersión         Instalados por :       Presión : 2.0.6       Instalados y de la deta PrestaShop y ersión         Instalados por :       Prestashop   Versión : 2.0.6       Instalados y de la deta Prestashop y ersión         Instalados por :       Prestashop   Versión : 2.0.6       Instalados y de la deta Prestashop y ersión         Descripción :       El módulo de recuperación automáticamente de carro abandonado le permite convertir más órdenes en su sitio de comercio electrónico.                                                                                                    | es v Reiniciar Filtrar<br>iista normal î Vista favorito<br>Instalar<br>P 89,90 €    |
| tegorias<br>voritos<br>tal<br>ministración<br>bilicidad y marketing<br>álisis y estadísticas<br>cturación<br>ocesos de Pedido<br>ticaciones Front Office<br>varianientas de Migració<br>ataforma de pago<br>190 Seguro<br>ecio y Descuentos<br>isqueda y Filtros                                                                         | Buscar           0           118           14           6           20           1           40           6n           2           2           1           búsoueda 1                                                                                                    | Ordenar      | por:       Todos los módulos       Instalados y no instalados       Activados y desactivados       Todos los paíse         Image: Construction of the state of the state of                                                                                              | es ▼ Reiniciar Filtrar<br>Ista normal III Vista favorito<br>Instalar<br>I R 89.90 € |
| tegorias<br>voritos<br>tal<br>ministración<br>biblicidad y marketing<br>disisy estadísticas<br>cluración<br>occesos de Pedido<br>licaciones Front Office<br>erramientas de Migracio<br>igo Seguro<br>ecio y Descuentos<br>sigueda y Filtros<br>tritmización motores de<br>io)                                                            | 0<br>118<br>14<br>2<br>2<br>1<br>40<br>0<br>0<br>9<br>2<br>2<br>2<br>1<br>bùsqueda 1                                                                                                    | Ordenar      | POP:       Todos los módulos       Instalados y no instalados       Activados y desactivados       Todos los paíse         Nombre del módulo       Instalados y no instalados       Instalados y desactivados       Todos los paíse         Nombre del módulo       Instalados y no instalados       Instalados y desactivados       Instalados y desactivados         Desarrollado por:       Presitashop       I Versión: 10.26       I Categoría: Administración<br>Desarrollado por:       Presitashop       I Versión: 20.6       I Categoría: Presidos:         Image:       Abandoned Cart Reminder (Addons)       Inconsortos necodestatoxicos:<br>Desarrollado por:       Presitashop       I Versión: 20.6       I Categoría: Procesos de Pedido<br>Deserrollado per:       Presitashop       I Versión: 20.6       I Categoría: Procesos de Pedido<br>Deserrollado per:       Presitashop       I Versión: 20.6       I Categoría: Procesos de Pedido<br>Deserrollado per:       Presitashop       I Versión: 20.6       I Categoría: Procesos de Pedido<br>Deserrollado per:       Presitashop       I Versión: 20.6       I D II METALADO<br>Desarrollado per:       Presitashop       I Versión: 1.1.2       I Categoría: Publicidad y markeling                                                                                                    | es v Reiniciar Filtrar<br>ista normal m Vista favorito<br>Instalar<br>Instalar      |
| tegorias<br>voritos<br>tai<br>iministración<br>bilicidad y markeling<br>álisis y estadísticas<br>cluración<br>ocesos de Pedido<br>licaciones Front Office<br>cosos de Pedido<br>licaciones Front Office<br>ataformas de pago<br>190 Seguro<br>celo y Descuentos<br>squeda y Filtros<br>timización motores de<br>(O)<br>wices y Logística | Buscar<br>0<br>118<br>14<br>6<br>6<br>6<br>7<br>7<br>7<br>7<br>9<br>2<br>2<br>2<br>2<br>1<br>0<br>40<br>0<br>9<br>9<br>2<br>2<br>2<br>1<br>5<br>1<br>8<br>5<br>9<br>9<br>2<br>2<br>1<br>8<br>5<br>9<br>9<br>9<br>2<br>2<br>1<br>9<br>9<br>9<br>9<br>9<br>9<br>9<br>9<br>9<br>9<br>9<br>9<br>9<br>9                                                                                                    | Ordenar      | Port:       Todos los módulos       Instalados y no instalados       Activados y desactivados       Todos los paíse         Image: Constraint of the second second secon                                                                                             | es  ▼ Reiniciar Filtrar isla normal  Vista favorito Instalar  P 89,90 €  Instalar   |
| Itegorías<br>wortos<br>tal<br>Iministración<br>inistración<br>ocesos de Pedido<br>plicaciones Front Office<br>erramientas de Migració<br>ataformas de pago<br>ago Seguro<br>ecio y Descuentos<br>isqueda y Filtros<br>otimización motores de<br>CO<br>Vivíos y Logística<br>Jás de compra                                                | Buscar<br>0<br>1188<br>14<br>6<br>286<br>2<br>2<br>1<br>1<br>400<br>cón 2<br>2<br>2<br>2<br>2<br>2<br>2<br>2<br>1<br>1<br>búsqueda 1<br>1<br>8<br>5<br>2<br>8<br>1<br>1<br>8<br>1<br>8<br>1<br>1<br>8<br>1<br>1<br>1<br>1<br>1<br>1<br>1<br>1<br>1<br>1<br>1<br>1<br>1<br>1<br>1<br>1<br>1<br>1<br>1<br>1 | Ordenar      | por:       Todos los módulos       Instalados y no instalados       Activados y desactivados       Todos los paíse         Nombre del módulo       Instalados y no instalados       Instalados y no instalados       Todos los paíse         Nombre del módulo       Instalados y no instalados       Instalados y no instalados       Instalados y no instalados         Instalados y no instalados       Instalados y no instalados       Instalados y no instalados       Instalados y no instalados         Instalados y no instalados       Instalados y no instalados       Instalados y no instalados       Instalados y no instalados         Instalados y no instalados       Instalados y no instalados       Instalados y no instalados       Instalados y no instalados         Instalados y no instalados y no instalados       Instalados y no instalados y no instalados       Instalados y no instalados y no instalados         Instalados y no instalados y no instalados y no instalados y no instalados       Instalados y no instalados y no instalados y no instalados         Instalados y no instalados y no instalado y narieting                                                                                                    | es ▼ Reiniciar Filtrar<br>ista normal 💮 Vista favorito<br>Instalar<br>Instalar      |
| Itegorías<br>woritos<br>Ital<br>ministración<br>ublicidad y markeling<br>Alísis y estadísticas<br>ucturación<br>ocesos de Pedido<br>lícaciones Front Office<br>erramientas de Migracio<br>algo Seguro<br>ago Seguro<br>ago Seguro<br>sigueda y Filtos<br>Dimización motores de<br>50)<br>mios y Logística<br>Jaísa de compra             | 0<br>118<br>144<br>6<br>2<br>2<br>1<br>400<br>0<br>0<br>2<br>2<br>2<br>1<br>bùsqueda 1<br>6<br>2<br>2                                                                                                    | Ordenar      | POF:       Todos los módulos       Instalados y no instalados       Activados y desactivados       Todos los paíse         Nombre del módulo       Instalados y no instalados       Activados y desactivados       Todos los paíse         Nombre del módulo       1-Click Upgrade - AutoUpgrade (Addons)       NomstraLado       Desarrolado por: Prestashop   Versión: 10.26   Categoría: Administración         Desarrolado por:       Presidanti de recuperación automáticamente de carro abandonado le permite convertir más órdenes en su sitio de comercio electrónico.         AddShoppers Social Commerce Platform (Addons)       Noumantalado         Descripción : Prestashop   Versión: 1.1.2   Categoría: Publicidad y marketing         Descripción: Prestashop   Versión: 1.1.2   Categoría: Publicidad y marketing         Descripción: FIREE - Adds sharing buttons from Facebook, Tuvitter, Pinterest, and many more to increase sales from customer referrals. Tracks ROI                                                                                                    | es v Reiniciar Filtrar<br>iista normal () Vista favorito<br>Instalar<br>Instalar    |

Tras comprobar esto, procedemos a buscar el modulo en la lista de módulos, y buscamos el modulo con el nombre *Grutinet*. También podemos buscarlo con dicho nombre, en el buscador rápido de módulos en la misma línea que los filtros.

Pinchamos en el botón de instalar, para así instalar el modulo y poder configurarlo.

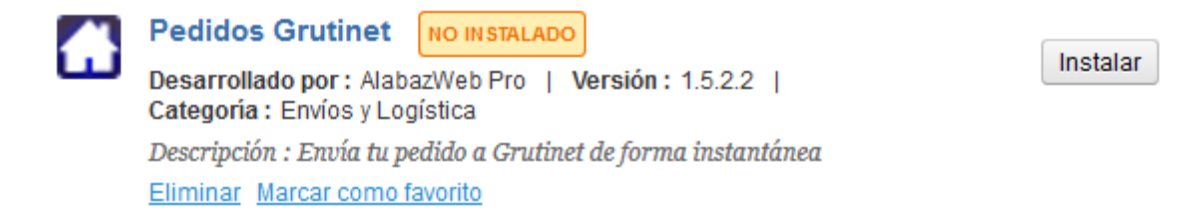

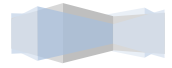

Guía de configuración

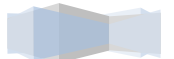

# 1.Configuración del modulo

Tras instalar el módulo, podremos acceder a la configuración de este. Esta configuración se divide en tres apartados: La configuración principal, la configuración de provincias.

En la configuración principal veremos una pantalla tal como esta:

| Grutinet                      |                                                                                                    |
|-------------------------------|----------------------------------------------------------------------------------------------------|
| Configuración Provincias Cron |                                                                                                    |
| Usuario                       | PRXEMA<br>Usuario necesario para la plataforma Grutinet.                                                                                                    |
| Estados lanzadores            | Authorization accepted from PayPal Cancelada En espera de pago por cheque En espera de pago por PayPal En espera de pago por transferencia bancaria Entregado Error de pago Pago aceptamos Payment remotely accepted |
|                               | Cada pedido será transmitido a grutinet cuando pase por uno de estos estados.                                                                                                    |
| Agencias de transporte        | Prestashop 1.5.6.1 Grutinet enviará estos pedidos por Mrw V                                                                                                    |
|                               | My carrier Grutinet enviará estos pedidos por Nacex 🗸                                                                                                    |
|                               | Asociaciones entre los distintos transportistas de la tienda y los transportistas a emplear por grutinet.                                                                                                    |
| Forma de pago                 | Restar Saldo V<br>Forma de pago a emplear en cada operación.                                                                                                    |
| Métodos de contrareembolso    | cheque<br>bankwire<br>paypal                                                                                                    |
|                               | Métodos de pago que se entenderán como contrareembolso.                                                                                                    |
| Servidor FTP                  | media.grutinet.com<br>Dirección del servidor FTP.                                                                                                    |
| Usuario FTP                   | pedidosxml@grutinet.com<br>Usuario del servidor FTP.                                                                                                    |
| Contraseña FTP                |                                                                                                    |
|                               | Contrasena del servidor FTP.                                                                                                    |
|                               | Guardar                                                                                                    |
|                               |                                                                                                    |

Asociaciones entre los distintos transportistas de la tienda y los transportistas a emplear por grutinet.

Según la configuración del ejemplo anterior, todos los pedidos cuyo transportista sea 'My carrier' serán enviados por Nacex.

En caso de que exista un transportista no configurado, por ejemplo cuando si se crea un nuevo transportista y no es configurado en el módulo, se empleará el transportista 'Grutinet' para sus envíos

Los distintos valores que admiten estos campos son:

• Seur

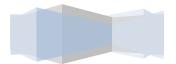

- Mrw
- Nacex
- Correos
- Correos 48/72 horas
- Grutinet (elección automática)

#### Forma de pago

Este campo permite especificar el sistema de pago a emplear de cara a la facturación con Grutinet.

Los distintos valores que admite este campo son:

- Tarjeta
- Reembolso
- Restar Saldo
- Transferencia

En caso de que la opción elegida sea 'Restar Saldo' y el usuario no disponga de saldo suficiente, Grutinet cambiará de forma automática el sistema de pago a 'Tarjeta'. Esta acción es realizada automáticamente por Grutinet y de forma aislada al funcionamiento del módulo.

## Métodos de contrareembolso

En este campo, podrá seleccionar qué métodos de pago serán entendidos como métodos contrareembolso. Siempre que el módulo detecte uno de estos métodos de pago en un pedido, establecerá automáticamente la Forma de pago a Contrareembolso.

## **Credenciales FTP**

## **Servidor FTP**

Dirección del servidor FTP del servicio web de Grutinet. Normalmente es media.grutinet.com

## **Usuario FTP**

Usuario empleado para la conexión FTP.

## **Contraseña FTP**

Contraseña empleada para la conexión FTP.

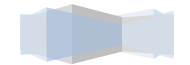

La configuración de provincias se trata de un sistema de "traducción" mediante el cual podremos indicar qué provincia Grutinet irá asociada a qué provincia dentro de la tienda. De esta manera, si nuestra tiene la provincia 'Alicante', Grutinet recibirá como provincia 'Alacant' o aquella que hayamos configurado.

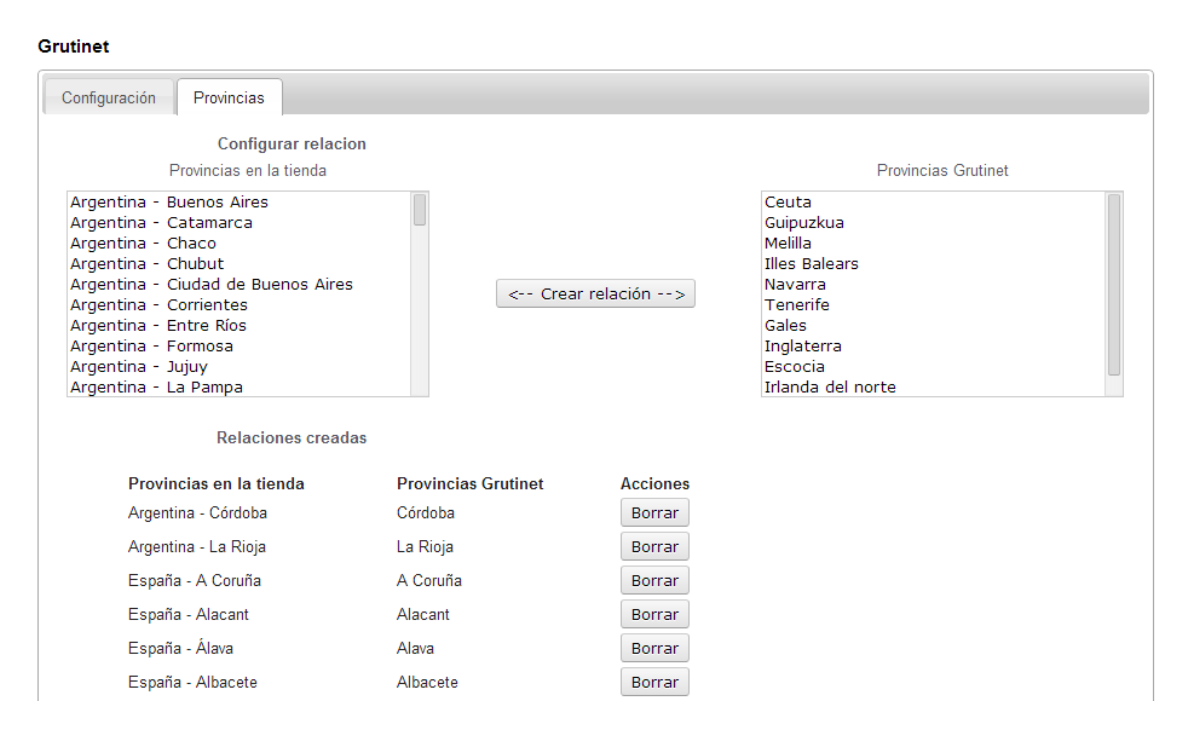

El módulo asociará automáticamente las provincias existenes en la instalación, sin embargo, es posible que no todas las provincias se detecten. Debido a esto se recomienda comprobar las asociaciones al instalar el módulo.

La pestaña de Cron nos indica la url de configuración para el sistema de autoconfirmación. Al configurar esta url en la tabla cron de nuestro proveedor, el módulo comprobará el estado de los pedidos Grutinet y enviará un email al dueño de la tienda indicando si ha ocurrido un error o si se ha confirmado el pedido.

| Grutinet                 |      |                                                                                                    |
|--------------------------|------|----------------------------------------------------------------------------------------------------|
| Configuración Provincias | Cron |                                                                                                    |
|                          |      | Control de pedidos:<br>http://localhost/prestashop/presta_1561/es/module/grutinet/cron<br>Añada este cron para que el sistema checkee el resultado de los pedidos |

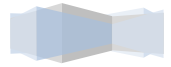

Guía de Uso

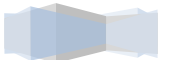

# 1.Funcionamiento del modulo

El módulo está preparado para detectar los cambios de estado de los pedidos. En el momento en el que detecte que un pedido no procesado con anterioridad pasa al estado lanzador (ver configuración), notificará a Grutinet la información del pedido.

| En espera de pago por transferencia bancaria 🐱 Añadir |                        |
|-------------------------------------------------------|------------------------|
| 🔒 En espera de pago por transferencia bancaria        | 09/01/2014<br>09:30:03 |

Cuando un pedido ya ha sido notificado, el módulo obtendrá del servidor Grutinet la información devuelta para el mismo. Esta información será procesada y mostrada en la vista del pedido dentro de la administración.